## Form Letters and Mailing Labels

## NOTE: When retrieving these templates from the webpage, save them on the hard drive of your computer. Do NOT try to open them.

To IMPORT TEMPLATES for Mailing Labels and Form Letters:

To import Form Letters or Mailing Labels:

From start page click on System under Setup

| PowerSchool                                                                                  |                                                                          | Welcome, Lori Ivey               | Help   Sign Out  |
|----------------------------------------------------------------------------------------------|--------------------------------------------------------------------------|----------------------------------|------------------|
| TOWER SCHOOL                                                                                 |                                                                          | School: Ben L. Smith High School | Term: 12-13 Year |
|                                                                                              |                                                                          |                                  | R !1 👄           |
| Functions .                                                                                  | Start Page                                                               |                                  |                  |
| Daily Bulletin                                                                               | Search                                                                   |                                  |                  |
| Enroliment Summary<br>Master Schedule<br>Dashboard<br>Special Functions<br>Teacher Schedules | Students Staff Parents                                                   |                                  |                  |
| Reports                                                                                      | Browse Students                                                          |                                  |                  |
| System Reports<br>ReportWorks                                                                | A B C D E F G H I J K L M N O P Q R S T U V W X Y Z<br>9 10 11 12 M FAII |                                  |                  |
| People                                                                                       | Other Options                                                            |                                  |                  |
| Student Search                                                                               | Stored Searches Stored Selections                                        |                                  |                  |
| Parent Search                                                                                | What's New                                                               |                                  |                  |
| Enroll New Student<br>New Staff Entry                                                        | See what's new in the latest feature release of PowerSchool. Read more   |                                  |                  |
| New Parent Entry                                                                             |                                                                          |                                  |                  |
| Federal<br>Homeless<br>Consolidated Federal Data<br>Collection                               |                                                                          |                                  |                  |
| Setup                                                                                        |                                                                          |                                  |                  |
| School                                                                                       |                                                                          |                                  |                  |
| Personalize                                                                                  |                                                                          |                                  |                  |

Click on the Import Report Template link.

|                                                                            |                                   | Welcome, Lori Ivey   Help   Sign Out                            |
|----------------------------------------------------------------------------|-----------------------------------|-----------------------------------------------------------------|
| PowerSchool                                                                |                                   | School: Ben L. Smith High School Term: 12-13 Year               |
| Start Page > System Administr                                              | ator                              | रू II 📥                                                         |
| Functions<br>Attendance                                                    | System Administrator              |                                                                 |
| Daily Bulletin<br>Enrollment Summary                                       | Function                          | Description                                                     |
| Master Schedule                                                            | Assign New Student Numbers        | Replaces student numbers with new ones.                         |
| Dashboard                                                                  | Attendance Bridge Synchronization | Synchronize one or two-way attendance bridge records.           |
| Special Functions<br>Teacher Schedules                                     | AutoComm Setup                    | Set up AutoComm functions.                                      |
| Paparts                                                                    | AutoSend Setup                    | Set up AutoSend functions.                                      |
| System Reports<br>ReportWorks                                              | Average Final Grades              | Calculate and store averaged final grades.                      |
|                                                                            | Calculate Honor Roll              | Calculate and store honor rolls.                                |
| People                                                                     | Change Course Number              | Changes a course number system-wide.                            |
| Student Search                                                             | Change School Number              | Changes a school number system-wide.                            |
| Staff Search                                                               | Clear Activities                  | Clears students activities.                                     |
| Parent Search<br>Enroll New Student<br>New Staff Entry<br>New Parent Entry | Copy Master Schedule              | Copies the master schedule (sections) from one year to another. |
|                                                                            | Copy School Setup Info            | Overwrites existing school information with new information.    |
|                                                                            | Custom Fields / Screens           | Creates and edits fields and screens for staff and students.    |
| Federal<br>Homeless<br>Consolidated Federal Data<br>Collection             | Direct Database Export (DDE)      | Exports information from database directly.                     |
|                                                                            | End-of-year process               | Closes out and archives student records at end of year.         |
|                                                                            | Export Historical Grades          | Exports historical grades for current school year.              |
| Setup                                                                      | Import Report Template            | Imports a report from another system.                           |

Click on the Browse button, go to the location you saved the templates, and click ok. Once the desired template has been selected, click the import button.

| PowerSchoo                                                                                                    | bl                                |            | Welcome, Lori Ivey | Help   Sign Out |
|----------------------------------------------------------------------------------------------------|-----------------------------------|------------|--------------------|-----------------|
| Start Page > System Admin                                                                                                    | istrator > Import Report Template | e          | <u>,</u>           | R !1 👄          |
| Functions<br>Attendance<br>Daily Bulletin<br>Enrollment Summary<br>Master Schedule<br>Dashboard<br>Special Functions<br>Teacher Schedules<br>Reports | Import Report Te                  | emplate    |                    |                 |
|                                                                                                    | Character Set:                    | Max Remain |                    |                 |
|                                                                                                    | File to Import:                   | Browse.    |                    |                 |
|                                                                                                    |                                   |            |                    | Import          |

A successfully imported message will appear. This message will state what kind of template was imported, either a Form Letter or a Mailing Label. Then click the Back button.

| PowerSchool                                                                                      |
|--------------------------------------------------------------------------------------------------|
| Alert: Template Successfully Imported                                                            |
| Tre mailing label layout is nar ed: Cumulative Credits and Current Year Attendance With Grade, E |
| Back                                                                                             |

## **Form Letters and Mailing Labels**

To CREATE REPORTS FROM THE TEMPLATES for Mailing Label:

Click on System Reports under the Reports menu. For Form Letters and Mailing Labels, click on the Setup tab and then the appropriate link, either Form Letters or Mailing Labels, for the newly imported report.

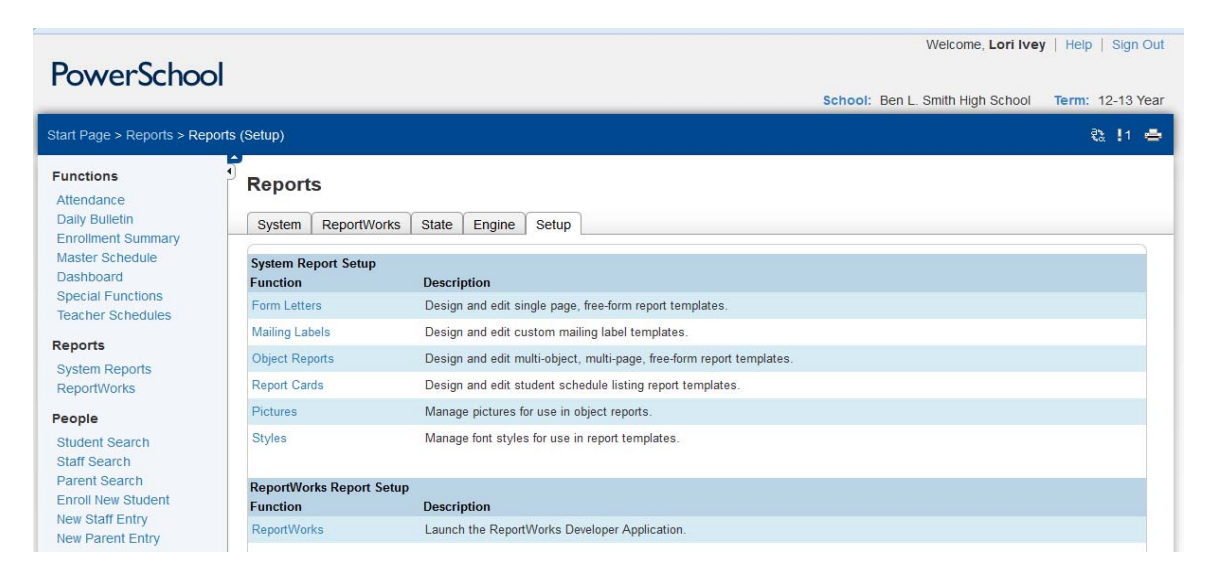